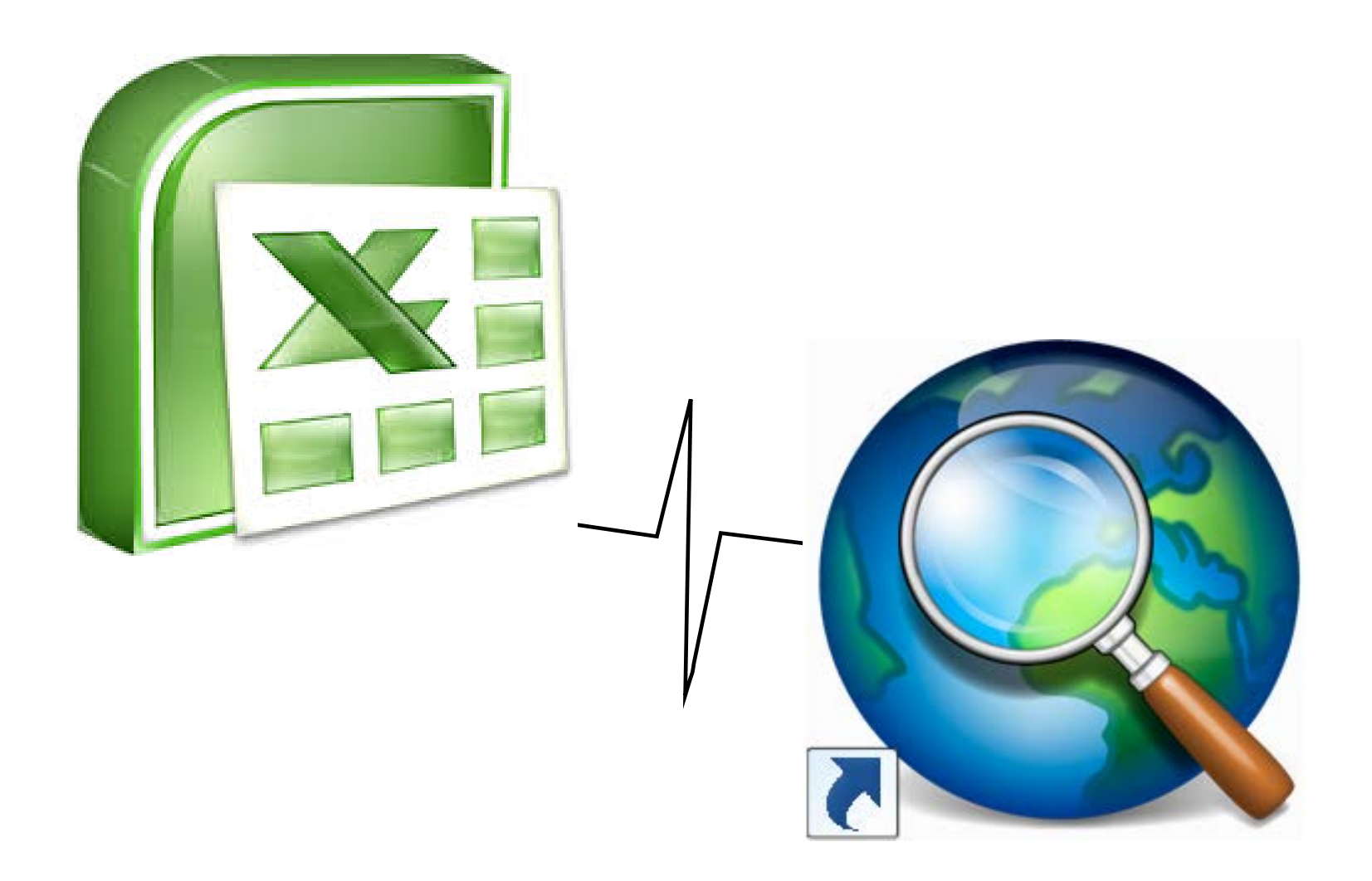

# GISの有用性: ExcelとArcMap

## 担当教員 村山 祐司 TA LIU Kai

※ ExcelとArcGISに関する初級知識が必要です。

※※ ESRI社のArcGIS Resource Centerが出典元である画像や文章等については、出典を明示しています。

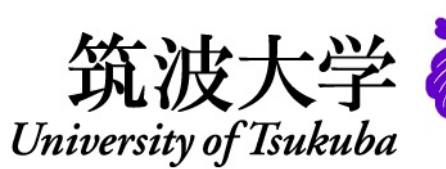

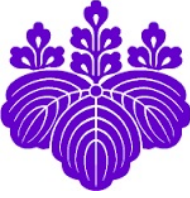

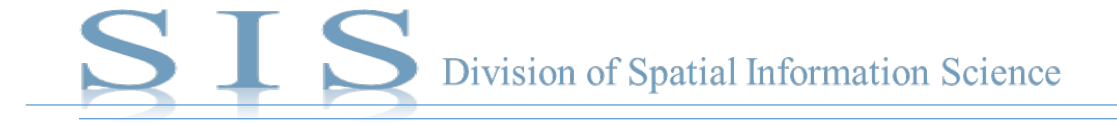

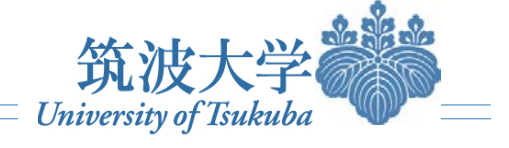

## • Excelとは

Microsoft Excel(マイクロソフト・エクセル)は、マイクロソフトがWindows、OS X、iOSおよびAndroid向けに 開発・販売している表計算ソフトである。Microsoft Wordとともに、同社のオフィススイート「Microsoft Office」 の中核をなすアプリケーションである。(Wikipediaより転載)

## ArcMapとは

ArcGISは、米国カリフォルニア州Esri社が開発した地理情報システムソフトウェアである。ArcMapは、 ArcGIS for Desktopでのマッピング・編集・解析、およびデータ管理に使用する主要なアプリケーションである。 (Wikipediaより転載)

ArcMapでは、調査地域(Study area)の空間データの表示および調査、シンボルの割り当て、印刷または パブリッシュするためのマップ・レイアウトを作成できる。また、GISデータセットの作成や編集にも活用できる。 また、地理情報をマップ内のレイヤや他のエレメントのコレクションとして表す。一般的なマップ・エレメントには、 特定の範囲のマップレイヤが含まれるデータフレームに加えて、縮尺記号、方位記号、タイトル、説明文、シ ンボルの凡例などがある。

(<u>http://desktop.arcgis.com/ja/arcmap/10.3/main/map/what-is-arcmap-.htm</u>より転載)

## 講義の要旨

ExcelとArcMapとの併用事例を紹介し、演習をまじえながらGISの有用性について概説する。

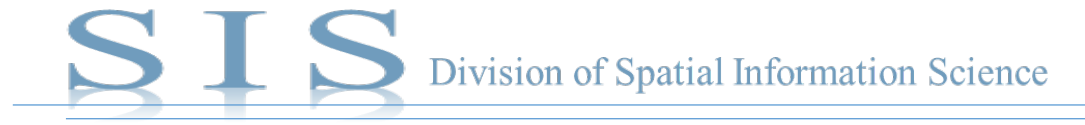

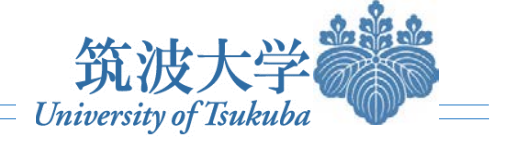

日本測地系(:

06171.141.3506;

0.82175.140.74353

7007914115601

26592,140.87536

7158114010593

746981404711

5.33822.140.44997

5627,139,8868

387971390640

5.85373.139.652

5601481401265

68622,139.69487

5.44453,139.64569

89924.139.02686

6.69221,137,21443

8 591 37 1 36 6285

8.2376,140.3667

10進数

緯度,経度

## ▶ 緯度経度データからポイントを作成したい

ArcMapを用いて、緯度経度(XYデータ)を含むテーブルからポイント(点)を作成し、マップに表示します。このテクニックは、GPS で取得した位置情報からGISマップを作るときに使います(図1)。なお、Google Mapより、住所を検索すれば緯度経度の確認・記録し てGPS情報の表を作成できます(図2)。さらに、既存統計から直接に緯度経度データも入手できます(図3)。もちろん事前作業、すな わちGPSからExcelまでの出力作業もしくは既存データを修正することが必要です。今回の例示では、都道府県庁所在地の緯度経度 データ[世界測地系WGS84]を用います。

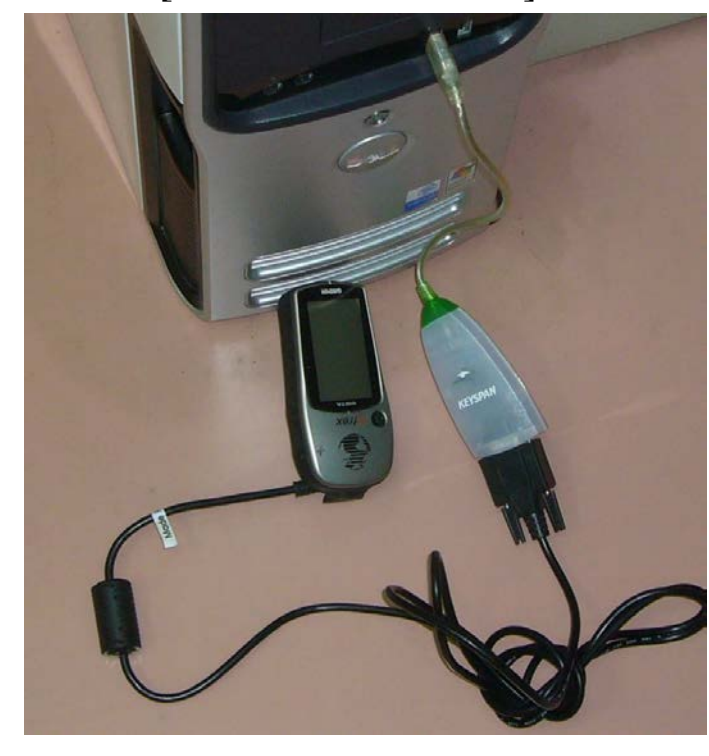

図1 GPSに記録したデータをパソコンに転送する 出典:http://www.opengis.co.jp/htm/basic/garmin\_gps.htm

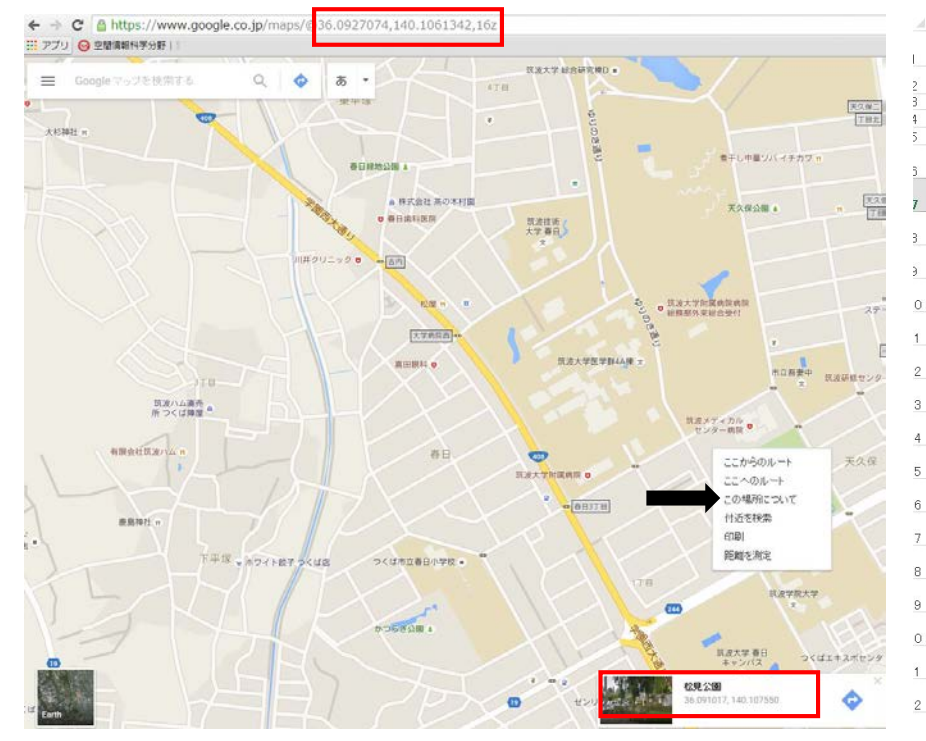

| 図2 Google Mapより緯度・経度データを得る         |
|------------------------------------|
| 備考:ブラウザでGoogle Mapにアクセスし、住所を検索する。図 |
| 2は「つくば市松見公園」を事例にした。次に、Map上で「この場    |
| 所について」をクリックすると、緯度経度を確認できる。最後に、     |
| Excelで記録する。                        |

#### 図3 都道府県庁所在地 緯度・経度データ

出典:http://www.benricho.org/chimei/latlng\_data.html

都道府県庁所在地 緯度・経度データ みんなの知識[ちょっと便利帳] http://www.benricho.org/

緯度 経度

06417141346

82444.140.74

70361,141.1525

26889140871

71861.140.102

24056,140,3633

75,140.46778

34139.140.4466

56583,139,883

39111,139.060

85694.139.648

60472140123

68944139691

44778139642

90222139023

69528,137,2113

59444,136.625

10進数

緯度

43.0641

40.82444

39.7036

38.2688

39,7186

38.24056

37.1

36.34139

36.5658

36.3911

35,8569

35.6047

35 6894

35.4477

37 9022

36.6952

36.59444

経度

141.34694

140.7

141 152

140.871

14010

140.3633

140.467

140,4466

139.8836

139.0608

139.6488

140.123

139.691

139.6425

139.0236

137.2113

136.6255

都道府県名

と海道

青森県

岩手県

宮城県

秋田県

山形県

福島県

茨城県

栃木県

10 群馬県

11 埼玉県

12 千葉県

13 東京都

14 神奈川県

15 新潟県

16 富山県

17 石川県

市区名

机幌市

青森市

感圖市

仙台市

秋田市

宇都宮市

金沢市

<u>60進数</u> 緯度・経度

と緯 43°03′5′

北緯 40°49′28

<u>東経140°44′24′</u> 北線 39°42′13

上線 39°43′01

F線 38°14′26

北緯 37°45′00

上緯 36°20'29

東経 139°031

比線 35° 51

北緯 37°54′08

北緯 36°35′40

東経 136°37'

36° 41′ 43

36° 33′ 5

23

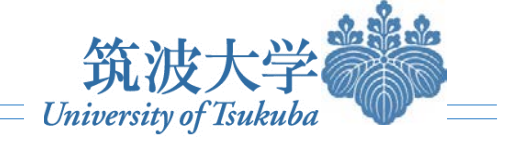

## 緯度経度データからポイントを作成したい(Step 1)

| x∎      |     | 5-0-             | 🕕 🖌 🗟                             | . ₹ kenc | ho.xls - Excel |         |      | ? 🗹 — |       |
|---------|-----|------------------|-----------------------------------|----------|----------------|---------|------|-------|-------|
| ייזר    | ()L | ホーム              | 挿入 ページし                           | レイアウト 娄  | 対式 データ         | 校閲      | 表示   | 開発    | サインイン |
| -       | 4   | K MS P           | ゴシック - 11                         | -        | % 體条           | 牛付き書式   | -    |       |       |
| BEDA    |     | ` <b>∃</b> - B I | <u>U</u> - A A                    | 配器       | 数値 11 デー       | ブルとして書  | 試設定▼ | セル 編集 |       |
| RD-21   | 10  | - 🗉 🖌            | <u></u> - <u>A</u> - <sup>2</sup> |          | * 🐺 tu         | のスタイル・  | 10   | * *   |       |
| /JI Juy | プボー | F 15             | フォント                              | 5        |                | スタイル    |      |       | ~     |
|         |     |                  | 20124                             |          |                | /// /// |      |       |       |
| I1 4    |     |                  | $\times \checkmark j$             | fx -     |                |         |      |       | ~     |
|         |     |                  |                                   |          |                |         |      |       |       |
|         |     |                  |                                   |          |                |         |      |       |       |
|         | Α   | В                | С                                 | D        | E              | F       | G    | Н     |       |
| 1       | ID  | Name             | Х                                 | Y        |                |         |      |       |       |
| 2       | 1   | 札幌市              | 141.34694                         | 43.06417 |                |         |      |       |       |
| 3       | 2   | 青森市              | 140.74                            | 40.82444 |                |         |      |       |       |
| 4       | 3   | 盛岡市              | 1 41 .1 525                       | 39.70361 |                |         |      |       |       |
| 5       | 4   | 仙台市              | 140.87194                         | 38.26889 |                |         |      |       |       |
| 6       | 5   | 秋田市              | 140.1025                          | 39.71861 |                |         |      |       |       |
| 7       | 6   | 山形市              | 140.36333                         | 38.24056 |                |         |      |       |       |
| 8       | 7   | 福島市              | 140.46778                         | 37.75    |                |         |      |       |       |
| 9       | 8   | 水戸市              | 140.44667                         | 36.34139 |                |         |      |       |       |
| 10      | 9   | 宇都宮市             | 139.88361                         | 36.56583 |                |         |      |       |       |
| 11      | 10  | 前橋市              | 139.06083                         | 36.39111 |                |         |      |       |       |
| 12      | 11  | さいたま市            | 139.64889                         | 35.85694 |                |         |      |       |       |
| 13      | 12  | 千葉市              | 140.12333                         | 35.60472 |                |         |      |       |       |
| 14      | 13  | 新宿区              | 139.69167                         | 35.68944 |                |         |      |       |       |
| 15      | 14  | 横浜市              | 139.6425                          | 35.44778 |                |         |      |       |       |
| 16      | 15  | 新潟市              | 139.02361                         | 37.90222 |                |         |      |       |       |
| 17      | 16  | 富山市              | 137.21139                         | 36.69528 |                |         |      |       |       |
| 18      | 17  | 金沢市              | 136.62556                         | 36.59444 |                |         |      |       |       |
| 19      | 18  | 福井市              | 136.22194                         | 36.06528 |                |         |      |       |       |
| 20      | 19  | 甲府市              | 138.56833                         | 35.66389 |                |         |      |       |       |
| 21      | 20  | 長野市              | 138.18111                         | 36.65139 |                |         |      |       |       |
| 22      | 21  | 岐阜市              | 136.72222                         | 35.39111 |                |         |      |       |       |
| 23      | 22  | 静岡市              | 138.38306                         | 34.97694 |                |         |      |       |       |
| 24      | 23  | 名古屋市             | 136.90667                         | 35.18028 |                |         |      |       |       |
| 25      | 24  | 津市               | 136.50861                         | 34.73028 |                |         |      |       |       |
| 26      | 25  | 大津市              | 135.86833                         | 35.00444 |                |         |      |       |       |
| 4       |     | Ken              | icho (+)                          |          |                | 1       | dir. |       |       |
| ste ree |     |                  |                                   |          |                |         |      |       | 10000 |
| 準備      | πJ  | <b></b>          |                                   |          |                |         |      |       | 100%  |

図4 XYデータを入力したExcelスプレッドシート

●データをクリーニングしたら、作業を始めます。Microsoft Excelを開いて、ワークシートの[Sheet1]タブを右クリックして [名前の変更]を選択し、シート名を「Kencho」に変更ししてく ださい(もちろん他の名前付けしてもかまいません)。

●1行目にポイントのID番号あるいは自治体コードなど(図 4:A列)・名称(B列)・X座標あるいは経度(C列)・Y座標あ るいは緯度(D列)・その他属性(E列以降に追加することが 可能です。標高、住所、計測値、人口など)の見出し名を入 カします。ここではID, NAME, X, Yの順序にとなっています。 2行目以降に、詳細な情報を格納しています。GPSからダウ ンロードしたテーブルがある場合もしくは自分でExcel表を作 成したい場合は、この書式に準じるのがお勧めです。

●ファイルを「Excel 97-2003 ブック」(.xls)形式でワークス ベース(Workspace、適当な場所なら良い)に保存して閉じま す。図4の例では、Kencho.xls というファイル名で保存してい ます。

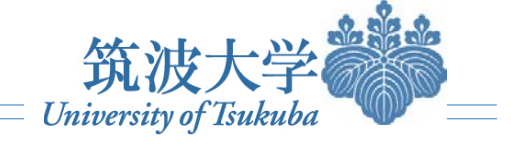

## ● 緯度経度データからポイントを作成したい(Step 2)

| Sencho.mxd - ArcMap                                                                                  |                                |                                                                                                    |
|----------------------------------------------------------------------------------------------------|--------------------------------|----------------------------------------------------------------------------------------------------|
| ファイル(F) 編集(E) 表示(V) ブックマーク(B) 挿入(I) 違択(S) ジオプロセシング(G) カスタマ・                                          | イズ(C) ウィンドウ(W) ヘルプ(H)          |                                                                                                    |
|                                                                                                    | 郵 副 圖 圖 📓 Ż スナップ(S)・ ) 分類・ 🖞   |                                                                                                    |
|                                                                                                    |                                | ●ArcMapを起動して、新規ドキュメントを開きます。一番上                                                                           |
| コンデンツ 年 x<br>、                                                                                       |                                | にある「標準」ツールバーのところで、「データの追加」ボタン<br>をクリックます。(図5)<br>一番左にある「コンテンツ」ウィンドウの「マップレイヤ」をを<br>クリックすれば、「データの追加」も出来ます。 |
| 名前     種類       III Kencho\$     Excel テーブル       名前:     Kencho\$       種類の表示:     データセット、レイヤ、および結果 |                                | ●「データの追加」ダイアログボックスが現れます(図5)。こ<br>こで先ほど保存したExcelファイル「Kencho.xls」をダブルク<br>リックしてください。                       |
|                                                                                                    |                                | ●すると、このExcelを構成するワークシートの一覧が表示<br>されるので、「Kencho」を指定して[追加]ボタンをクリックしく<br>ださい。                               |
|                                                                                                    | III ・<br>819.977 362.369 不明な単位 |                                                                                                    |

図5 ArcMapでExcelのワークシートを読み込む

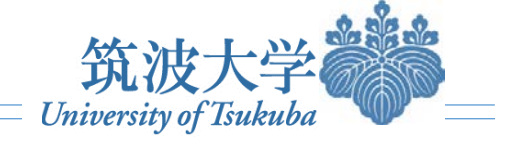

図5 ArcMapでExcelのワークシートを読み込む

## ● 緯度経度データからポイントを作成したい(Step 3)

| <ul> <li>Q kencho.mxd - ArcMap</li> <li>ファイル(F) 編集(E) 表示(V) ブックマー</li> <li>① 新規作成(N) Ctrl+N</li> <li>ご 開く(0) Ctrl+O</li> <li>□ 上書き保存(S) Ctrl+S</li> <li>名前を付けて保存(A)</li> <li>그ピーを保存(C)</li> <li>共有(H)</li> <li>データの追加(T)</li> </ul>                                                                                                    | C(B) 挿入(I) 選択(S) ジオプロセシング(G) カスタマイズ(C) ウィンドウ(W) ヘルブ(H)<br>マーマーズ (B) 挿入(I) 選択(S) ジオプロセシング(G) カスタマイズ(C) ウィンドウ(W) ヘルブ(H)<br>マージーズ (B) 描述 品 日 日 日 日 日 日 日 日 日 日 日 日 日 日 日 日 日 日       | <ul> <li>「Kencho」ワークシートがArcMapの「コンテンツ」にテーブ<br/>ルとして表示されることが分かります。</li> <li>(参考メモ:コンテンツウインドで四つのモードがあります。図5はデータ・コンテ<br/>ンツのDatabaseモードとも言えます。それぞれ管理・表現の仕方や利点が異<br/>なっています。)</li> </ul> |
|----------------------------------------------------------------------------------------------------|----------------------------------------------------------------------------------------------------|----------------------------------------------------------------------------------------------------|
| アータの26JU(1)         ピ サイン イン(1)         ArcGIS Online         ビ ハージ設定/印刷設定(U)         印刷ブレビュー(V)         印刷ブレビュー(V)         印刷(P)         マップのエクスポート(E)         マップのエクスポート(E)         マップ「ドキュメントプロノ(ティ(M)         1 C:¥Users¥Gue¥kencho.mxd         2 C:¥ArcGIS¥fhish.mxd         3 C:¥ArcGIS¥fhish.mxd         5 C:¥ArcGIS¥fhish.mxd         5 C:¥ArcGIS¥fhish.mxd         6 C:¥ArcGIS¥fhish.mxd         6 C:¥ArcGIS¥fhish.mxd         8 C:¥Users¥G¥bus_stop.mxd         8 C:¥Users¥Guest¥地方.mxd         9 C:¥Users¥G¥207_Esri2.mxd         終了(X)       Alt+F4 | <ul> <li>マ データの追加(T)</li> <li>ペースマップの追加(B)</li> <li>ArcGIS Online からデータを追加(O)</li> <li>ジオー ニットボ(N)</li> <li>ジオー ニットボ(N)</li> <li>デーブルのXYイベントに基づい<br/>て新しいマップレイヤを追加します。</li> </ul> | ●「ファイル」メニュー→「データの追加」→「XYデータの追加」の順番で操作してください(図6)。                                                                                                    |
|                                                                                                    | <sup>2</sup> ** < 752.613 159.117 不明な単位<br>図6 XYデータの追加                                                                                                    |                                                                                                    |

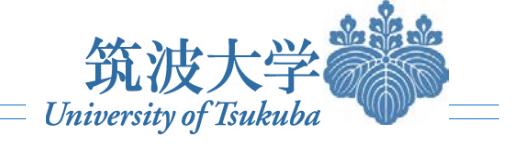

## ● 緯度経度データからポイントを作成したい(Step 4)

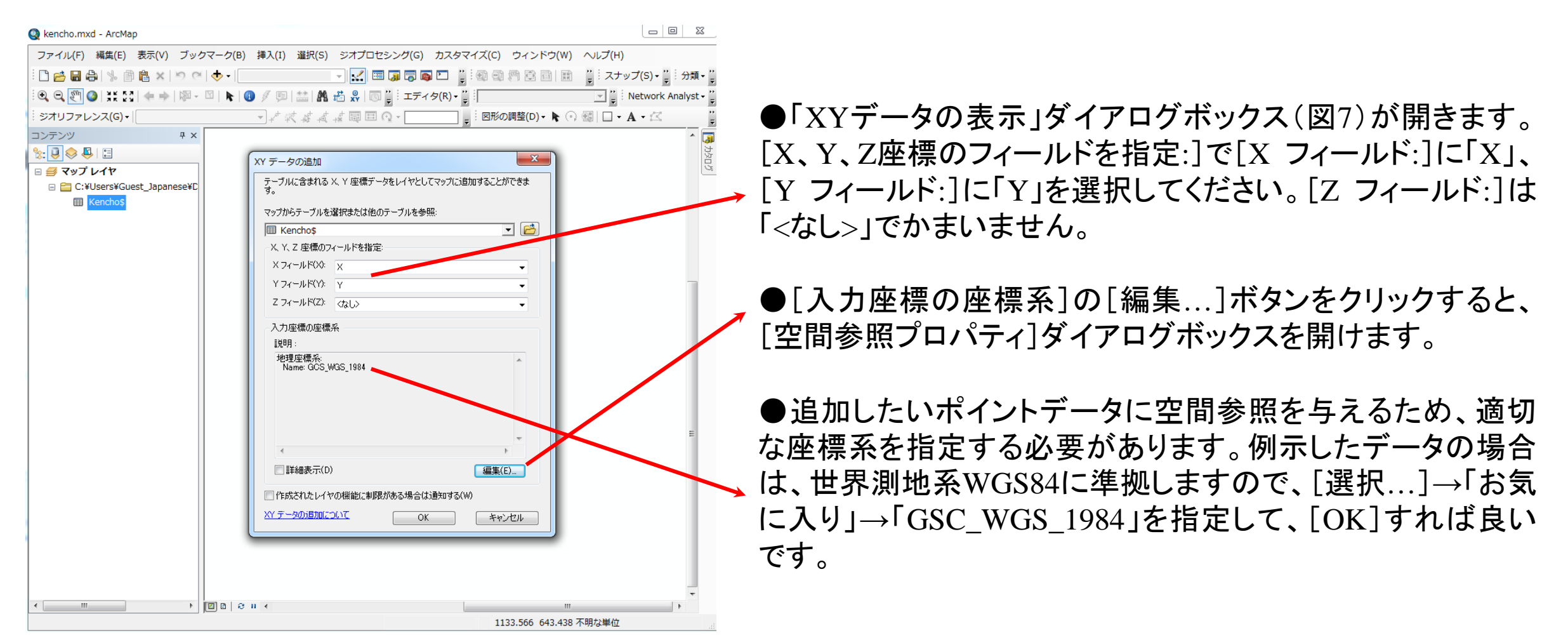

図7 XYデータの追加

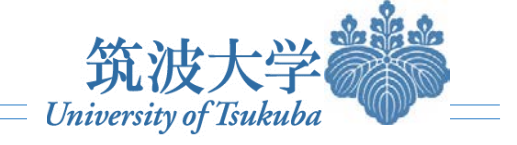

## ● 緯度経度データからポイントを作成したい(Step 5)

| Q kencho.mxd - ArcM | 1ap   | ALTER D. LT. P. PELL-77             |                                                                                                    |
|---------------------|-------|-------------------------------------|----------------------------------------------------------------------------------------------------|
| ファイル(F) 編集(E)       | ) 🕈   | 示(V) ブックマーク(B) 挿入(I) 選択(S) ジ        | ジオプロセシング(G) カスタマイズ(C) ウィンドウ(W) ヘルプ(H)                                                                                                    |
| : 🗅 😝 🖬 🖨   %       | 1     | 🛓 🗙   🔊 (~   🛧 🗸   1:12,059,367 🛛 🗸 | 🔜 🗔 🗟 🖸 🦉 🌚 🜚 🕼 🗟 📾 🔡 🍟 Zナップ(S) • 🍟 🗄 分類 • 🦉                                                                                                    |
| i 🗨 🔍 🕙 🥥 💥 :       | 22    | 🔶   🕅 - 🖾   👠 🕕 🍠 🗩 🛗 👫 着           | <sup>*</sup> <sup>*</sup> <sup>*</sup> <sup>*</sup> <sup>*</sup> <sup>*</sup> <sup>*</sup> <sup>*</sup> <sup>*</sup>                                                                                                    |
| ジオリファレンス(G)         | •     | ▲禁禁弊權權                              | 同日 Q ! 図形の調整(D) - ▶ ○ 個   □ - A - 広 "                                                                                                    |
| コンテンツ               |       | <del>й</del> х                      |                                                                                                    |
| 🏡 📮 📚 📮 🗄           |       |                                     | <ul> <li>・</li> <li>・</li></ul> |
| 🛛 🥩 マップ レイヤ         |       |                                     |                                                                                                    |
| C:¥Users¥G          | Suest | _Japanese¥C                         |                                                                                                    |
|                     | ð     | コピー(C)                              | •                                                                                                    |
| III Kencho:         | ×     | 削除(R)                               | • •                                                                                                    |
|                     |       | 属性テーブルを開く(T)                        |                                                                                                    |
|                     |       | 属性の結合とリレート(J) ▶                     | • • •                                                                                                    |
|                     | Ŷ     | レイヤの全体表示(Z)                         | ••                                                                                                    |
|                     | 5     | 表示縮尺範囲にズーム(M)                       |                                                                                                    |
|                     |       | 表示する縮尺範囲(V) ▶                       |                                                                                                    |
|                     |       | シンボル レベルの使用(E)                      | • • • • • •                                                                                                    |
|                     |       | 選択(S) ▶                             | E                                                                                                    |
|                     |       | ラベリング(L)                            |                                                                                                    |
|                     |       | フィーチャの編集(E)                         | • •                                                                                                    |
|                     |       | ラベルをアノテーションに変換(N)                   |                                                                                                    |
|                     | \$⊡   | フィーチャをグラフィックスに変換(F)                 | •                                                                                                    |
|                     |       | シンボルをリプレゼンテーションに変換(B)               |                                                                                                    |
|                     |       | データ(D) ▶                            | ‰ データ ソースの修正(R)                                                                                                    |
|                     | 0     | レイヤ ファイルとして保存(Y)                    |                                                                                                    |
|                     | P     | レイヤ パッケージの作成(A)                     | CAD データのエクスポート(E)                                                                                                    |
|                     | ٣     | プロパティ(I)                            | データ<br>データをシェーブファイル、また                                                                                                    |
|                     |       |                                     |                                                                                                    |
|                     |       | •                                   | 12 住所の JACUCHIFULY.                                                                                                    |
|                     |       |                                     | •                                                                                                    |
| · · · · · ·         |       |                                     | 120 64 42 449 度(10)年)                                                                                                    |
|                     | _     |                                     | 130.04 43.446 反(10進)                                                                                                    |

図8 ポイントをエクスポートする

●「Kencho\$ イベント」という点データ(ポイントフィーチャ)が 生成され、マップウインドに表示されたことが分かります。しか し、これは仮のデータで、shpデータを作っていませんから、も し他の作業でデータを編集したり、処理したりすれば消えてし まいます。一旦、データをシェープファイルに変換(エクスポー ト)して保存することが必要です。

●[コンテンツ]で「Kencho\$ イベント」を右クリックして[データ ...]→[データのエクスポート]をクリックします(図8)。

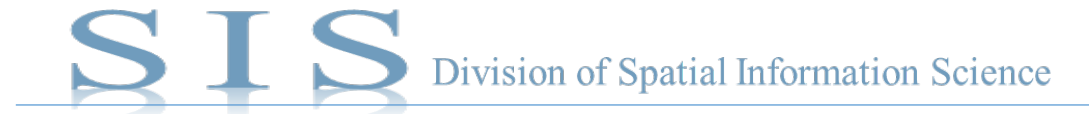

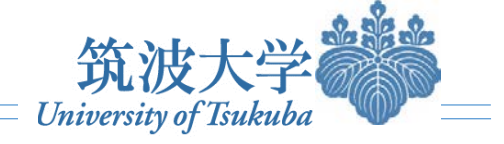

## 緯度経度データからポイントを作成したい(Step 6~Step 7)

| データのエクスポート                                                              |      |
|-------------------------------------------------------------------------|------|
| エクスポート: すべてのフィーチャ                                                       |      |
| 座標系の選択:                                                                 |      |
| ◎ レイヤのソース データと同じ座標系                                                     |      |
| ◎ データフレームと同じ座標系                                                         |      |
| ○エクスポート先のフィーチャデータセットと同じ座標系<br>(エクスポート先がジオデータペース内のフィーチャデータセットである場合にのみ有効) |      |
| 出力フィーチャクラス:                                                             |      |
| C#Users#Guest_Japanese#Desktop#kencho#Kencho2.shp                       |      |
|                                                                         |      |
|                                                                         |      |
|                                                                         |      |
| <b>OK</b> キャンセル                                                         |      |
|                                                                         |      |
| 図0 ポイトキャクフポ しっ                                                          | ⊢z   |
| 凶 ツ 小 1 ノ ト セ エ ノ 人 小 一 ト 9                                             | ) (a |

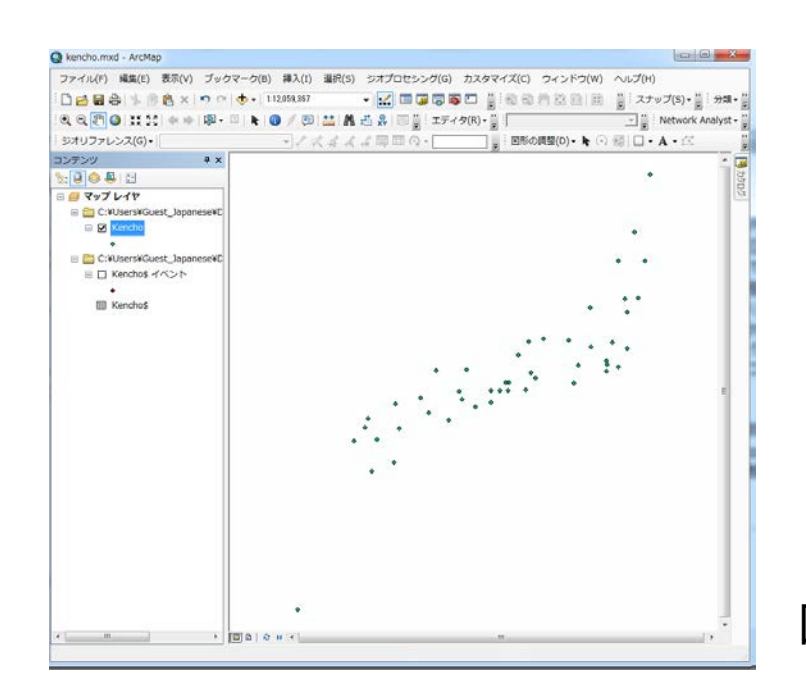

●「データのエクスポート」ダイアログボックス(図9)が開きま す。[エクスポート:]の対象を「すべてのフィーチャ」、[座標系 の選択:]を「レイヤのソースデータと同じ座標系」として、[出 カフィーチャクラス]で保存先のディレクトリとファイル名を指 定し、[OK]ボタンをクリックします。(ここではDesktopを指定 し(これは適当な一例で、他の保存パスでも構いません)、 「Kencho.shp」というファイル名で保存してください。シェープ ファイルの拡張子(.shp)が付いていることを確認してください。 そうすれば、「Kencho.shp」というポイントデータが作成し完了 します。

●自動的に現れる「エクスポートしたフィーチャをマップに追加しますか?」という質問に「はい」と答えると、エクスポートしたシェープファイル「Kencho.shp」のポイントフィーチャがマップに表示されることが分かります(図10)。

図10 エクスポートしたポイントをマップに表示する

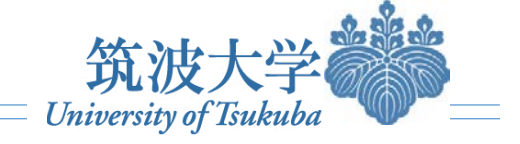

## 緯度経度データからポイントを作成したい(Step 8)

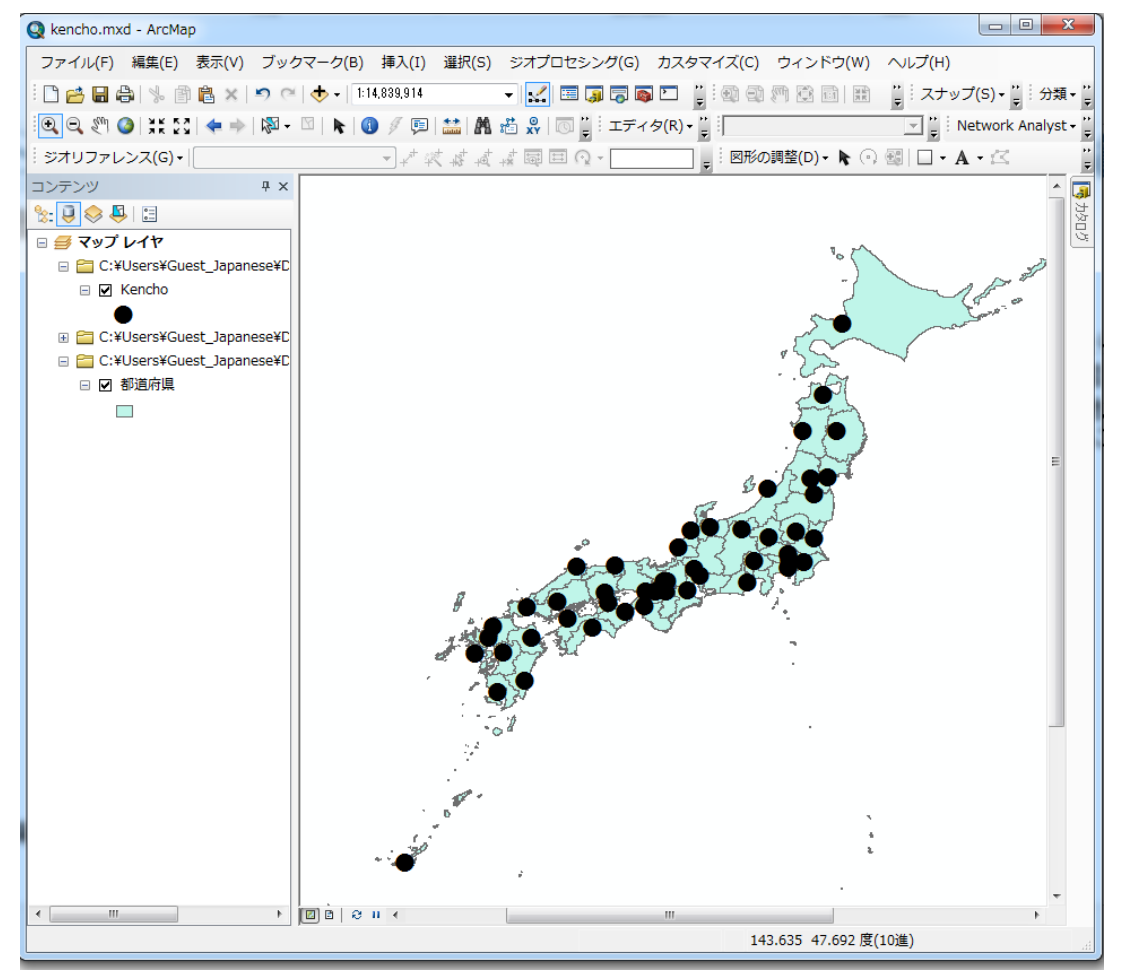

図11 背景地図に重ねてマップを工夫する (背景地図は国土数値情報より加工) ●ポイントの色・大きさを調整したり、ラベルを表示したり、背 景地図を入れたりして、ポイントの位置を確認できます(図11)。 これでポイントマップの出来上がりです。なお、背景地図の shpデータは、国土数値情報から無償ダウンロード可能です。 しかし、国土数値情報から直接にウンロードしたデータに対し て、準備・加工が必要です。今回は手間を省くために、下記の URLにアクセスして、都道府県のポリゴンデータをダウンロー ドしてください。

https://drive.google.com/file/d/0B5Mos4mk2dsUHNZdy0wSGx1QkU/view?usp=sharing

※Google driveの利用にはGoogle mailで申請することが必要です。

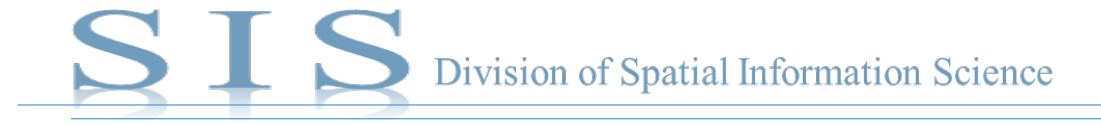

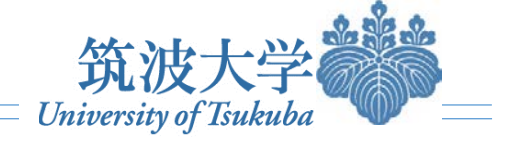

### ● 属性結合:空間データに属性情報を与える

属性結合とは、図形データセットが有する属性情報をもとに属性データセットの情報を結合することです。ArcMapでは、「テーブル結合」という操作に相当します。「テーブル結合」とは、共通フィールドをキーとして、属性テーブルにその他のテーブルの情報を関連付けることです。「テーブル結合」を用いれば、複数の情報をリンクさせ、空間化できます。 (ArcGISヘルプ: http://desktop.arcgis.com/ja/arcmap/10.3/manage-data/tables/joining-attributes-in-one-table-to-another.htm より)

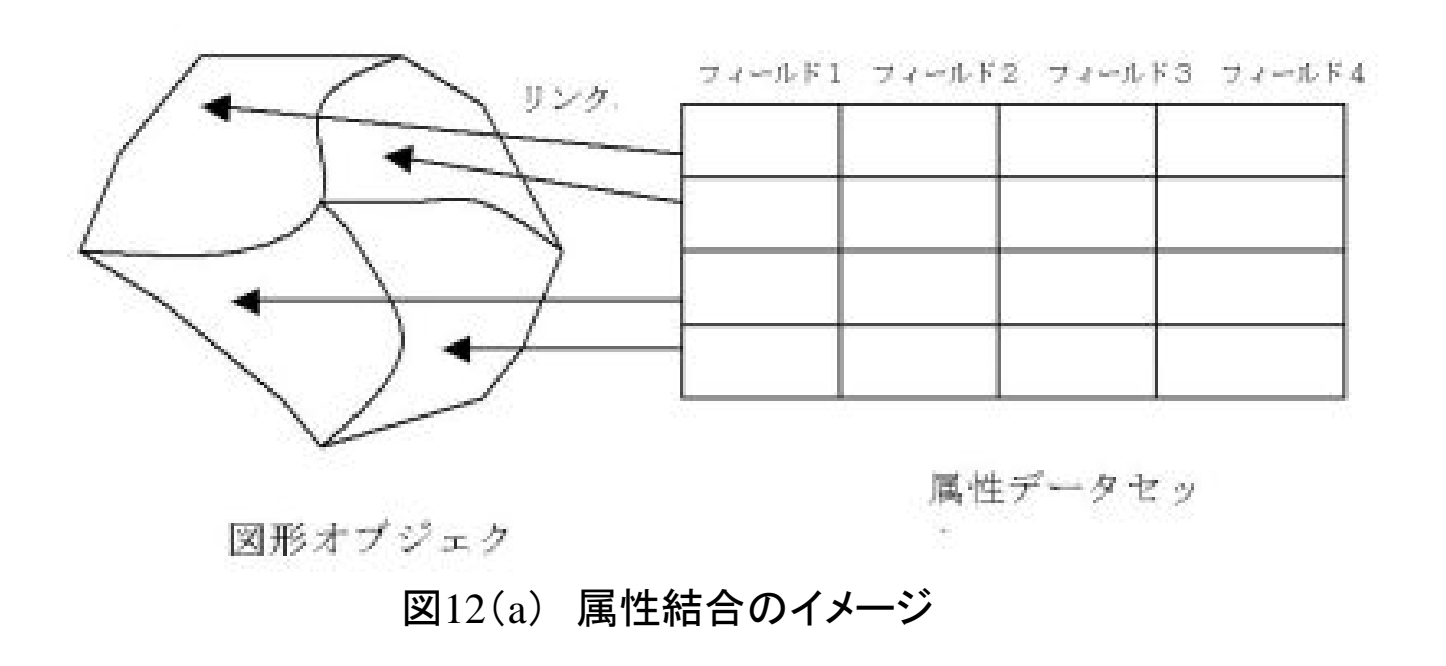

出典:<u>http://www.gis-okinawa.jp/SMap/SMV\_st010/index.htm</u>

http://desktop.arcgis.com/ja/arcmap/10.3/manage-data/tables/joining-attributes-in-one-table-to-another.htm

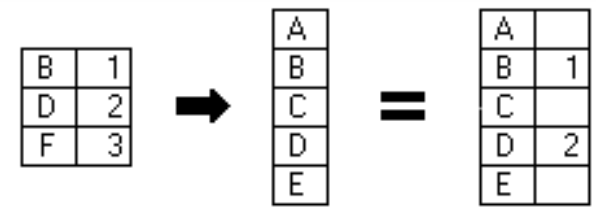

結合テーブル ターゲットテーブル ターゲットテーブル

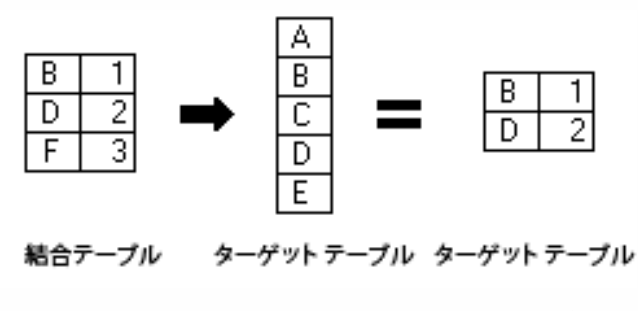

図12(b) 属性結合のイメージ

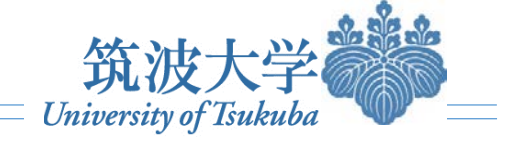

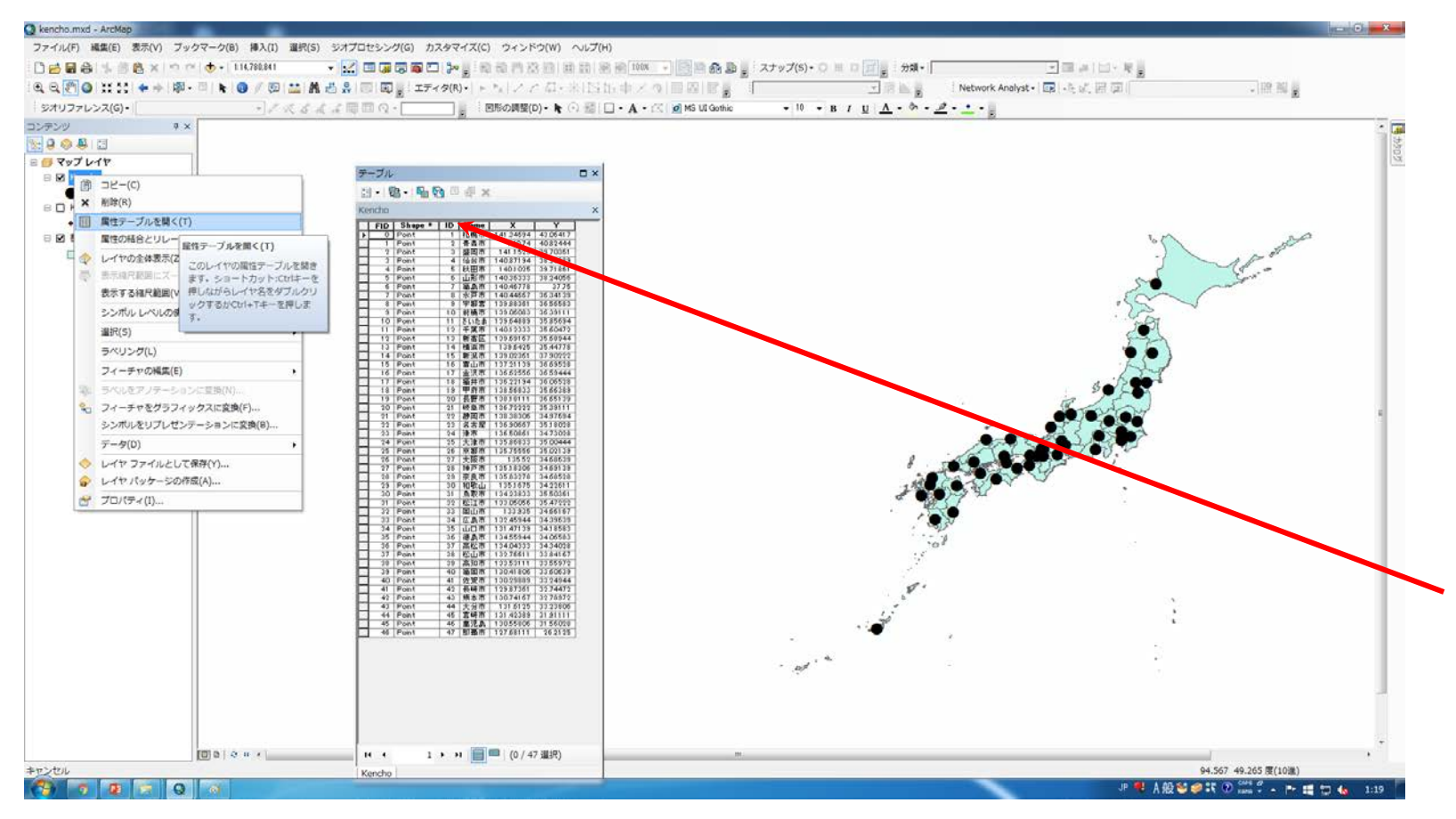

Step 1. 空間データの準備

先ほど作成した都道府県庁のポ イントデータを使います。「都道府 県における人口規模」というトピック を考えながら、地図を作成します。 レイヤを右クリックし、属性テーブル を開けば、「ID」は都道府県「自治 体コード」を指すことが分かります。

図13 空間データから開いた属性テーブル

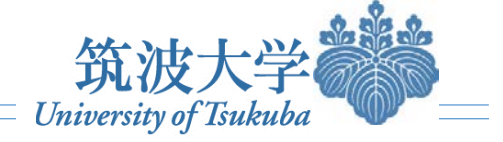

| x1        | 5-0              | •                  | 🥰 🗟 =                            |            |         |       |                 |        | 人口。          | ds [読み取り専 | 用] [互換モ | –ľ] - Excel |               |                     |                   |             |       |                           |
|-----------|------------------|--------------------|----------------------------------|------------|---------|-------|-----------------|--------|--------------|-----------|---------|-------------|---------------|---------------------|-------------------|-------------|-------|---------------------------|
| ファイル      | ホーム              | 挿入                 | ページ レイアウト                        | 数式         | データ     | 校閲    | 表示              | 開発     |              |           |         |             |               |                     |                   |             |       |                           |
| ľ         |                  |                    | MS Pゴシック                         |            | - 11 -  | A A   | ≡≡              | = %    | <b>₽</b> 折り返 | して全体を表示す  | る標準     |             | •             |                     |                   | <b>←</b> □= | × 🖬   |                           |
| 貼り付け<br>▼ | -□ -□<br>◆ 書式のコピ | ー/貼り付け             | , В <i>І</i> <u></u> <u></u> , г | •          | 👌 - 🗛 - | 7 ▼ ● | $\equiv \equiv$ | ≡ (∉ ₹ | Ξ 豆 セルを      | 結合して中央揃え  | - 😨 -   | %° .00      | .00 条件付<br>+0 | き テーブルとし<br>▼ 書式設定・ | て セルの<br>▼ スタイル ▼ | 挿入          | 削除 書式 | <ul> <li>クリア -</li> </ul> |
|           | クリップボード          |                    | Far                              | フォント       |         | E.    |                 |        | 配置           |           | Es.     | 数値          | E C           | スタイル                |                   |             | セル    |                           |
| J6        | 共道               | 通フ                 | ィー・ル                             | ド          |         |       |                 |        |              |           |         |             |               |                     |                   |             |       |                           |
|           | 0                | в                  | С                                | <b>6</b> + |         | 1     | F .             | G      | L . H I      | • I       | J       | к           | L             | M                   | N                 | C           | P     | Q                         |
| 1 ID      | Nar              | me                 | - 人口 🥢                           | ・          | ial     | ノこ    | <b>د ۱</b>      | ノイー    | ールト          | •         |         |             |               |                     |                   |             |       |                           |
| 2         | 1 北汐             | 毎道                 | 5506419                          |            |         |       |                 |        |              |           |         |             |               |                     |                   |             |       |                           |
| 3         | 2 青浦             | 森県                 | 1373339                          |            |         |       |                 |        |              |           |         |             |               |                     |                   |             |       |                           |
| 4         | 3 岩手             | 手県                 | 1 3 3 0 1 4 7                    |            |         |       |                 |        |              |           |         |             |               |                     |                   |             |       |                           |
| 5         | 4 宮坊             | 成県                 | 2348165                          |            |         |       |                 |        |              |           |         | -           |               |                     |                   |             |       |                           |
| 6         | 5 秋E             | 日県                 | 1085997                          |            |         |       |                 |        |              |           |         | -           |               |                     |                   |             |       |                           |
| 7         | 6 山 t            | V県<br>             | 1168924                          |            |         |       |                 |        |              |           |         |             |               |                     |                   |             |       |                           |
| 8         | 7 倍3             | <u> -</u> 月県       | 2029064                          |            |         |       |                 |        |              |           |         |             |               |                     |                   |             |       |                           |
| 9         | 8 7次功            | 成県<br>七명           | 2969770                          |            |         |       |                 |        |              |           |         |             |               |                     |                   |             |       |                           |
| 10        | 9157             | 不県                 | 2007683                          |            |         |       |                 |        |              |           |         |             |               |                     |                   |             |       |                           |
| 11        | 10 耕約            | 告呆<br>工 但          | 2008068                          |            |         |       |                 |        |              |           |         |             |               |                     |                   |             |       |                           |
| 12        | 11 均1            | 玉県<br>毎月           | /194556                          |            |         |       |                 |        |              |           |         |             |               |                     |                   |             |       |                           |
| 13        | 12 十分            | <u> 泉</u> 県<br>言 却 | 6216289                          |            |         |       |                 |        |              |           |         |             |               |                     |                   |             |       |                           |
| 14        | 1.3 宋月           | 式印<br>本111月        | 13109388                         |            |         |       |                 |        |              |           |         |             |               |                     |                   |             |       |                           |
| 10        | 14 14 742        | 示川県<br>自旧          | 9046331                          |            |         |       |                 |        |              |           |         |             |               |                     |                   |             |       |                           |
| 17        | 16 安」            | 海朱<br>古旧           | 1092247                          |            |         |       |                 |        |              |           |         |             |               |                     |                   |             |       |                           |
| 18        | 17 五             | 山木                 | 1169799                          |            |         |       |                 |        |              |           |         |             |               |                     |                   |             |       |                           |
| 19        | 18 福井            | 井厚                 | 806314                           |            |         |       |                 |        |              |           |         |             |               |                     |                   |             |       |                           |
| 20        | 19 11            | 記録                 | 863075                           |            |         |       |                 |        |              |           |         |             |               |                     |                   |             |       |                           |
| 21        | 20 長男            | 野県                 | 2152449                          |            |         |       |                 |        |              |           |         |             |               |                     |                   |             |       |                           |
| 22        | 20 成3            | 阜県                 | 2080773                          |            |         |       |                 |        |              |           |         |             |               |                     |                   |             |       |                           |
| 23        | 22 静服            | 司県                 | 3765007                          |            |         |       |                 |        |              |           |         |             |               |                     |                   |             |       |                           |
| 24        | 23 愛知            | 印県                 | 7410719                          |            |         |       |                 |        |              |           |         |             |               |                     |                   |             |       |                           |
| 25        | 24 三1            | 重県                 | 1854724                          |            |         |       |                 |        |              |           |         |             |               |                     |                   |             |       |                           |
| 26        | 25 滋賀            | <br>貿県             | 1410777                          |            |         |       |                 |        |              |           |         |             |               |                     |                   |             |       |                           |
| 4         | <b>ک</b> ا       |                    | +                                |            |         |       |                 |        |              |           |         |             |               |                     |                   |             |       |                           |
| 準備完了      | 7 🔚              |                    |                                  |            |         |       |                 |        |              |           |         |             |               |                     |                   |             |       | a 🗉 - —                   |

Step 2. Excelのデータを準備

Excelでデータ入力や図表集計を行う 人がほとんどでしょうから, Excelを読み 込んでみます。

図のようにデータを入力してください。 ID(自治体コード)が先ほどのポイント データと結合するための基準になります。 いわゆる、共通フィールドです。Dataは 人口としておきます。Nameは都道府県 に準じます。ワークシートの[Sheet1]タブ を右クリックして[名前の変更]を選択し、 シート名を「人口」に変更ししてください。

※都道府県の人口データは平成22年国 勢調査に準じたもの。

データダウンロードの入手先:

http://www.stat.go.jp/data/jinsui/9.htm

図14 Excelデータの準備

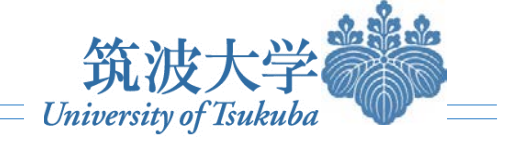

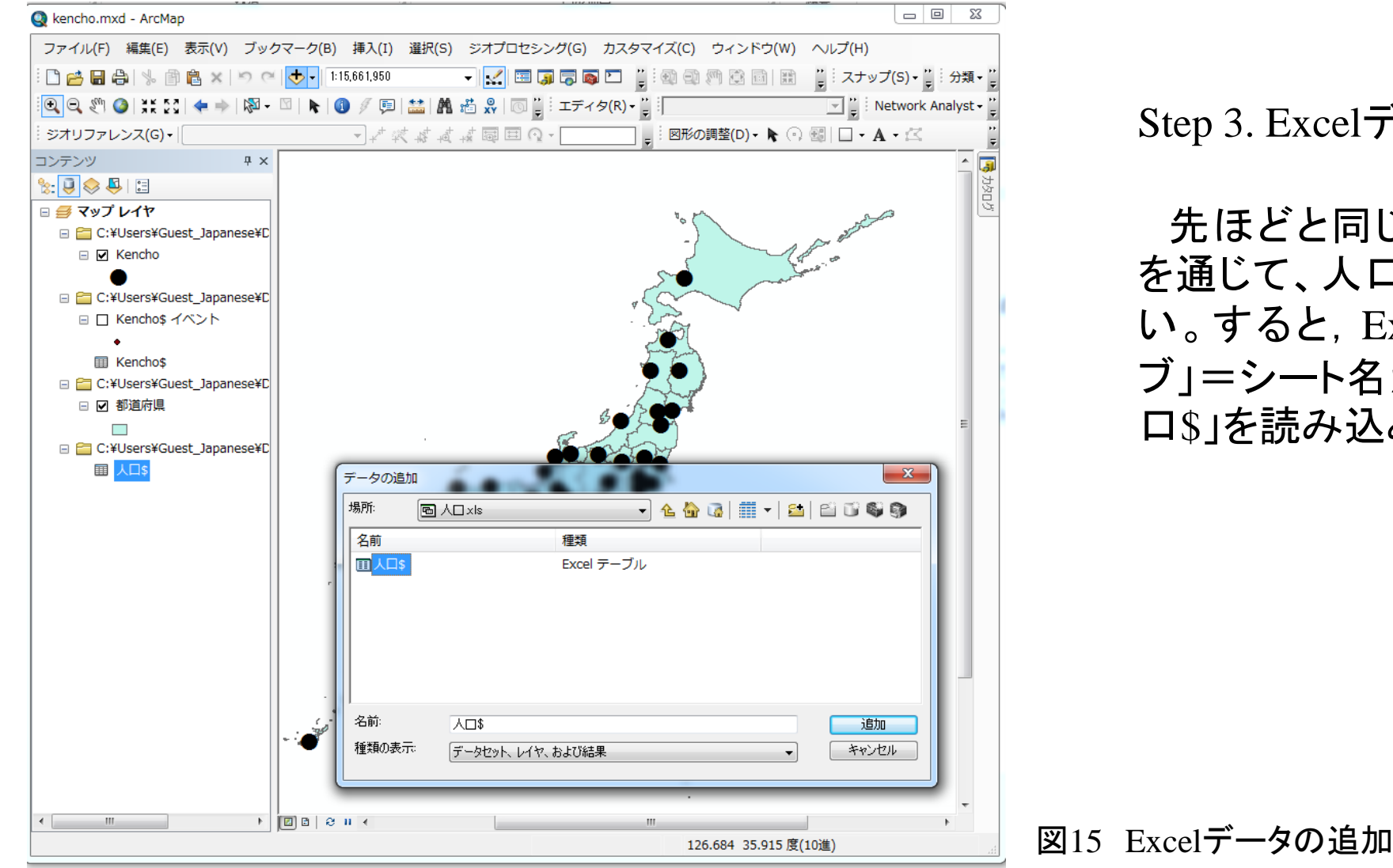

Step 3. Excelデータの追加

先ほどと同じく、「データの追加」 を通じて、人口.xlsを追加してくださ い。すると、Excelファイル内の「タ ブ」=シート名が表示されます。「人 口\$」を読み込みます。

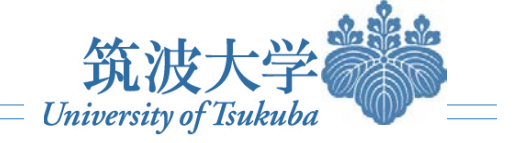

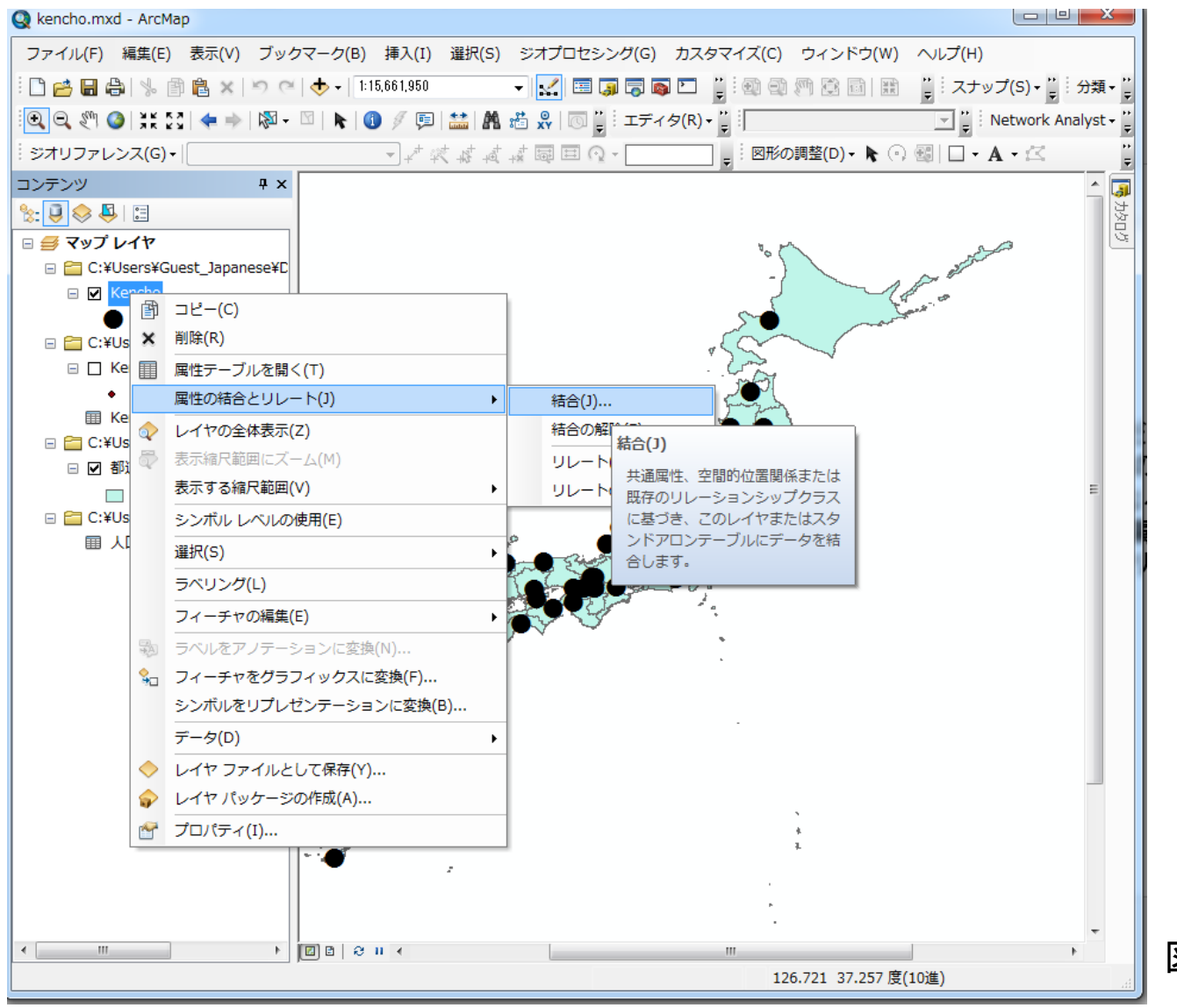

#### Step 4. テーブル結合

読み込んだ都道府県のポイント データとExcelの結合を行ってみま す。結合先となるポイントレイヤを 右クリックし、「属性の結合とリレー ト」-「結合」をクリックしてください。

図16 テーブル結合

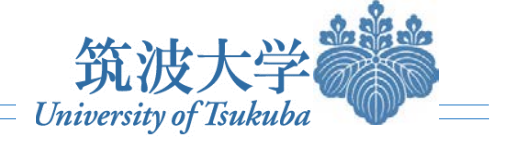

| 結合                                                                                                    |
|----------------------------------------------------------------------------------------------------|
| 結合により、このレイヤの属性テーブルにデータを追加することができます。                                                                                                    |
| このレイヤへの結合の対象は?(W)                                                                                                    |
| - デーブルの属性を結合                                                                                                    |
| 1 結合に利用する値を持つフィールド(C):                                                                                                    |
|                                                                                                    |
| 2. 結合対象レイヤまたはテーブル(T):                                                                                                    |
|                                                                                                    |
| 図このリストにレイヤの属性テーブルも表示(S)                                                                                                    |
| 3. 結合のマッチングに利用するフィールド(F):                                                                                                    |
| ID 🗸                                                                                                    |
| <ul> <li>結合オプション</li> <li>● すべてのレコードを保持(K)</li> <li>結合対象テーブルのすべてのレコードが出力テーブルに表示されます。一致しないレ<br/>コードには、結合対象テーブルによって追加されたすべてのフィールドに NULL 値が<br/>格納されます。</li> </ul> |
| ○ 一致するレコードのみを保持(M)<br>元のテーブルのデータと結合対象テーブルのレコードが一致しない場合、そのレ<br>コードは出力テーブルから削除されます。                                                                               |
| 結合の整合チェック(V)                                                                                                    |
| データの結合について OK キャンセル                                                                                                    |
| 図17 テーブル結合の設定                                                                                                    |

Step 5. テーブル結合の設定

図17が現れます。設定は以下のようにしてください。 赤枠のところで「テーブルの属性を結合」を選定し ます。 青枠はポイントデータのどのフィールドに結合する かの指示です。ここでは「ID」(共通フィールド)。 緑枠のところで結合させるExcelデータの情報を入

れます。結合するデータは「人口\$」, マッチングに利用 するフィールドは「ID」です。

設定が終われば、「OK」をクリックします。

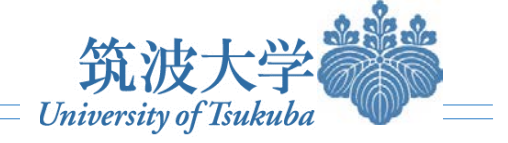

| Q kencho.mxd - ArcMap         |     |       |                  |      |                                                                   |                        |                      |     |                |                       |         |            | ) O X                   |
|-------------------------------|-----|-------|------------------|------|-------------------------------------------------------------------|------------------------|----------------------|-----|----------------|-----------------------|---------|------------|-------------------------|
| ファイル(F) 編集(E) 表示(V) ブックマ      | ₹-! | ל(B)  | 挿入(I) 道          | 瞿択(9 | 5) ジス                                                             | オプロセシン                 | ッグ(G) カ              | コスタ | マイズ(           | C) ウィン                | ドウ(W) へ | ルプ(H)      |                         |
| : 🗅 🖆 🖨 🖧 👘 🛍 🗙 🗁 🍽           | < ₹ | ーブル   |                  |      |                                                                   |                        |                      |     |                |                       | □ ×     | スナップ(S)・   | •":分類 •                 |
| 💽 🔍 🖑 🎱   ३४ ३३   🗢 🔶   🕅 - 🛛 |     | - 1   | à •   🏪 🍕        | Y I  | • 🖓                                                               |                        |                      |     |                |                       |         | 🖸 🍟 Netwo  | rk Analyst <del>-</del> |
| ジオリファレンス(G) •                 | K   | encho |                  |      |                                                                   |                        |                      |     |                |                       | ×       | 🗆 • A • 🖄  | < l                     |
| コンテンツ キャ                      | ╶┝  |       | Snape *<br>Point | 1    | Name<br>扎幌市                                                       | 1 41 .34694            | ¥<br>43.06417        | 1   | Name<br>北海道    | 5506419               |         |            | <u> </u>                |
| 8: 🔍 🐟 🖳 🗉                    | F   | 1 2   | Point<br>Point   | 2    | - 青森市<br>- 盛岡市                                                    | 1 40.74<br>1 41 .1 525 | 40.82444<br>39.70361 | 2   | 青森県<br>岩手県     | 1 373339<br>1 3301 47 |         |            | SEC.                    |
| □ 毎 マップ レイヤ                   | F   | 3     | Point<br>Roint   | 4    | 仙台市                                                               | 140.87194              | 38,26889             | 4   | 宮城県<br>秋田県     | 2348165               |         |            | 5                       |
|                               | E   | 5     | Point            | 6    | 山形市                                                               | 140.36333              | 38.24056             | 6   | 山形県            | 1168924               |         | 2 Standard |                         |
|                               | Н   | 6     | Point<br>Point   | 7    | 福島市<br> 水戸市                                                       | 140.46778              | 37.75                | 7   | 福島県            | 2029064               |         | 11-1       |                         |
|                               |     | 8     | Point            | 9    | 宇都宮                                                               | 139,88361              | 36 56583             | 9   | 栃木県            | 2007683               |         | 8          |                         |
| •                             | H   | 10    | Point            | 10   | <ul> <li>         前摘市     </li> <li>         さいたま     </li> </ul> | 139.06083              | 35,39111             | 10  | - 研馬県<br>- 埼玉県 | 7194556               |         |            |                         |
| C:¥Users¥Guest_Japanese¥D     |     | 11    | Point            | 12   | 千葉市                                                               | 14012333               | 35.60472             | 12  | 千葉県            | 6216289               |         |            |                         |
| 🗉 🗌 Kencho\$ イベント             | E   | 12    | Point            | 13   | 新宿区 <br>  楢浜市                                                     | 139,59167              | 35.68944             | 13  | 東京都 <br> 神奈川   | 9048331               |         |            |                         |
| •                             |     | 14    | Point            | 15   | 新潟市                                                               | 139.02361              | 37.90222             | 15  | 新潟県            | 2374450               |         |            |                         |
| Kencho\$                      | Ŀ   | 16    | Point            | 17   | 金沢市                                                               | 136.52556              | 36,59444             | 17  | - 田田県<br>石川県   | 1169788               |         |            |                         |
| C ¥LIsers¥Guest_lananese¥D    | E   | 17    | Point<br>Point   | 18   | 福井市                                                               | 136.22194              | 36.06528             | 18  | 福井県            | 806314                |         |            |                         |
|                               | Ŀ   | 19    | Point            | 20   | 長野市                                                               | 138.18111              | 36.65139             | 20  | 長野県            | 2152449               |         |            |                         |
|                               | E   | 20    | Point<br>Point   | 21   | 岐阜市<br>瀬岡市                                                        | 136.72222              | 35,39111             | 21  | 岐阜県            | 2080773               |         |            | =                       |
|                               |     | 22    | Point            | 23   | 名古屋                                                               | 136,90667              | 35.18028             | 23  | 愛知県            | 7410719               |         |            | -                       |
| C:¥Users¥Guest_Japanese¥C     | H   | 23    | Point            | 24   | 津市<br> 大津市                                                        | 135.86833              | 34.73028             | 24  | 三重県<br>滋賀県     | 1854724               |         |            |                         |
| ■ 人口\$                        |     | 25    | Point            | 26   | 京都市                                                               | 135,75556              | 35.02139             | 26  | 京都府            | 2636092               |         |            |                         |
|                               | H   | 26    | Point            | 27   | 大阪市<br>  神戸市                                                      | 135.52                 | 34.68639             | 27  | 大阪府            | 8865245               |         |            |                         |
|                               |     | 28    | Point            | 29   | 奈良市                                                               | 135,83278              | 34.68528             | 29  | 奈良県            | 1 400728              |         |            |                         |
|                               | H   | 29    | Point            | 30   | 和歌山<br>  鳥取市                                                      | 135.1675               | 34.22611<br>35.50361 | 30  | 和歌山<br>  鳥取県   | 588667                |         |            |                         |
|                               |     | 31    | Point            | 32   | 松江市                                                               | 133.05056              | 35,47222             | 32  | 島根県            | 717397                |         |            |                         |
|                               |     | 32    | Point            | 33   | 広島市                                                               | 133,935                | 34,39639             | 33  | 回山県<br>広島県     | 2860750               |         |            |                         |
|                               | E   | 34    | Point            | 35   | 山口市                                                               | 131.47139              | 3418583              | 35  | 山口県            | 1451338               |         |            |                         |
|                               |     | 36    | Point            | 37   | 高松市                                                               | 134.04333              | 34,34028             | 37  | 香川県            | 995842                |         |            |                         |
|                               | E   | 37    | Point<br>Roint   | 38   | 松山市                                                               | 132,76611              | 3384167              | 38  | 愛媛県            | 1 431 493             |         |            |                         |
|                               |     | 39    | Point            | 40   | 福岡市                                                               | 130.41806              | 33,60639             | 40  | 福岡県            | 5071968               |         |            |                         |
|                               | H   | 40    | Point            | 41   | 佐賀市                                                               | 130.29889              | 33.24944             | 41  | 佐賀県            | 849788                |         |            |                         |
|                               |     | 42    | Point            | 43   | 熊本市                                                               | 130,74167              | 32,78972             | 43  | 熊本県            | 1817426               |         |            |                         |
|                               | H   | 43    | Point            | 44   | 大分市<br> 宮崎市                                                       | 131.6125               | 33.23806             | 44  | 大分県            | 1196529               |         |            |                         |
|                               |     | 45    | Point            | 46   | 虚児島                                                               | 13055806               | 31 56028             | 46  | 雇児島            | 1706242               |         |            |                         |
|                               | ۰H  | 46    | Point            | 47   | 那顆市                                                               | 127.58111              | 26.21.25             | 47  | 沖縄県            | 1392818               |         |            |                         |
|                               |     |       |                  |      |                                                                   |                        |                      |     |                |                       |         |            |                         |
|                               |     |       |                  |      |                                                                   |                        |                      |     |                |                       |         |            |                         |
|                               |     |       |                  |      |                                                                   |                        |                      |     |                |                       |         |            | -                       |
|                               |     |       |                  |      |                                                                   |                        |                      |     |                |                       |         |            |                         |
|                               | =   |       |                  |      |                                                                   |                        |                      |     |                |                       |         |            | P                       |
|                               | -   |       |                  |      |                                                                   |                        |                      |     |                |                       |         |            |                         |
|                               |     |       |                  |      |                                                                   |                        |                      |     |                |                       |         |            |                         |

#### Step 6. 属性結合を実行した結果を確認

# 結合が正常に出来たことを確認するために、ポイントレイヤの属性テーブルを開いてみます。図18のように「都道府県」のポイントデータに、Excelのデータが結合されていることが分かります。

図17 属性結合の結果

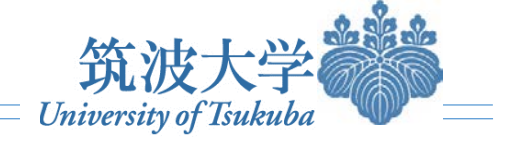

表示の仕方

表示したいフィールドを指定

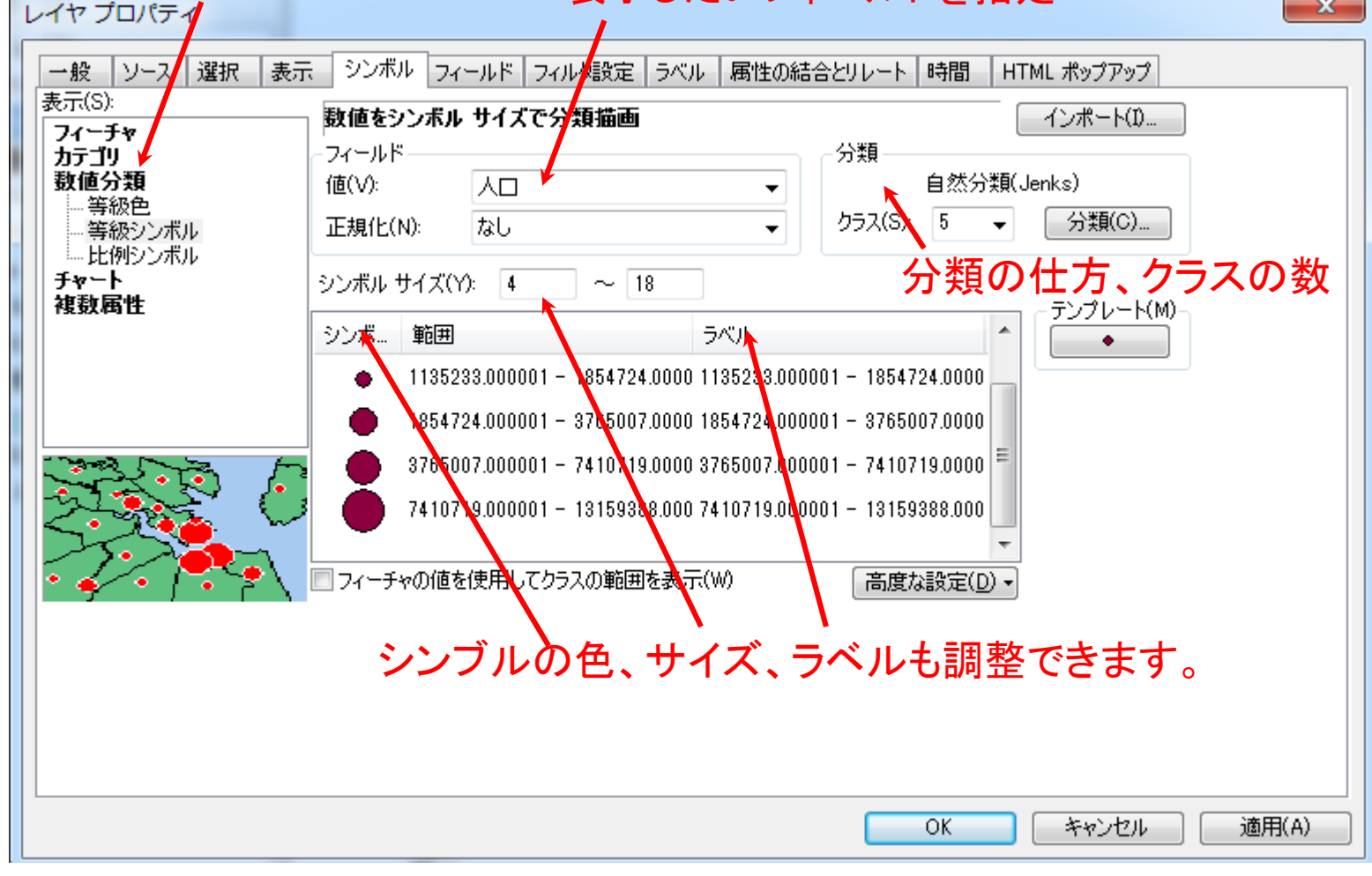

Step 7. データの表示設定

データシンブルの表示設定が「レイヤ を右クリック」→「レイヤプロパティ」→ 「シンボル」から調整できます。左図の ように、「数値分類」→「等級シンブル」 を選択して、フィールドに「人口」を指定 してください。 もちろん、ここでもっと細かい調整も 出来ますので、左図に説明した通り、

各ボタンの機能について確認してください。

図18 データの表示結果

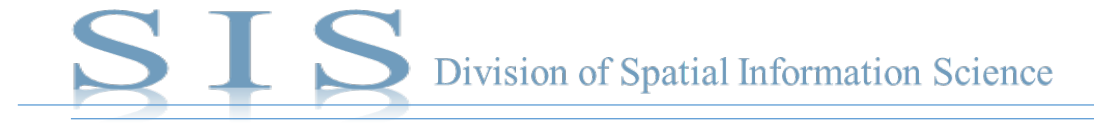

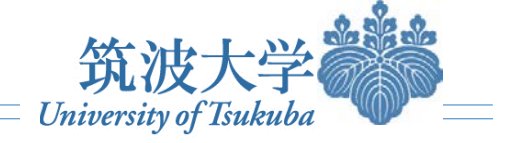

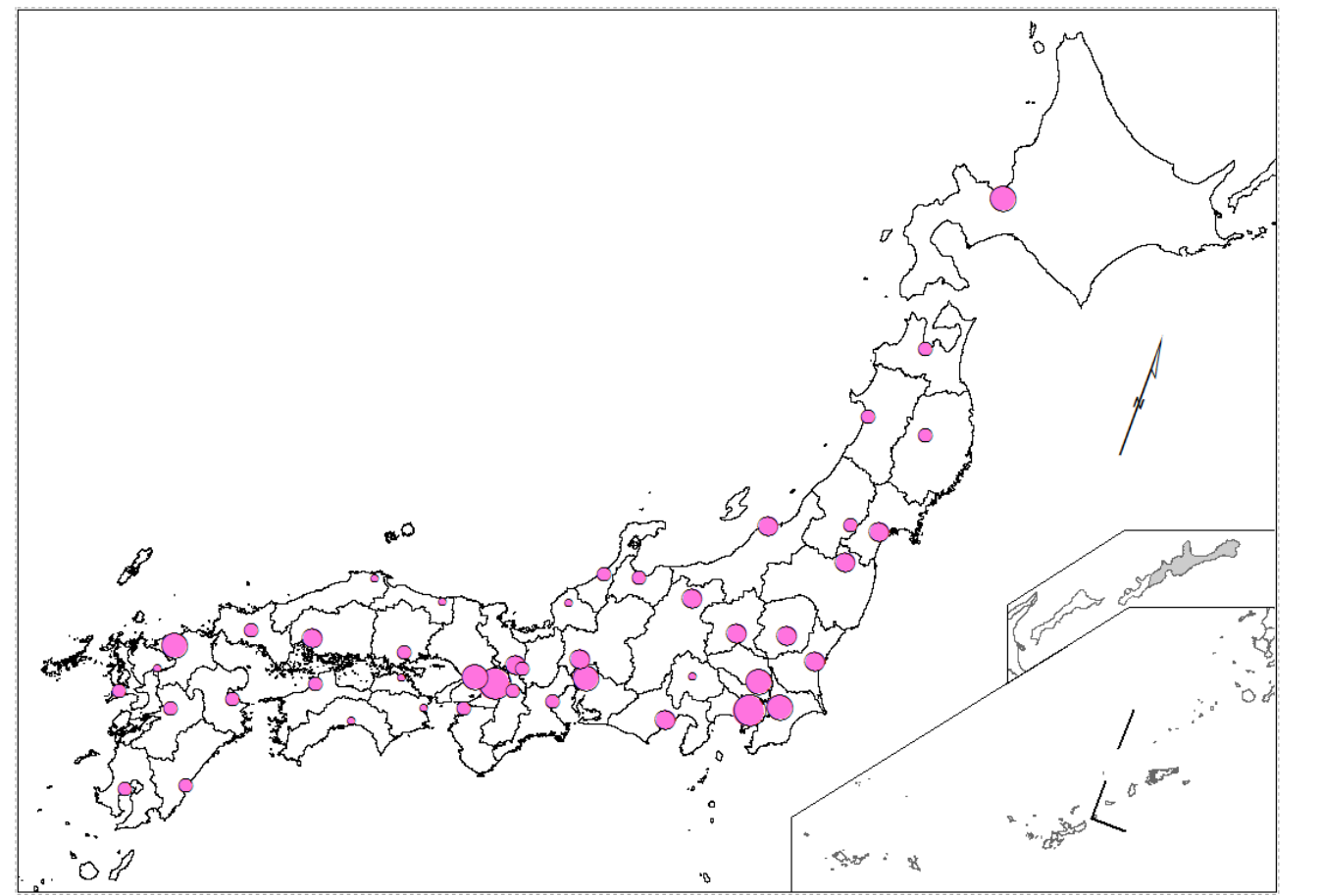

Step 8. 地図の工夫・美化

ポイントの色・大きさを調整したり、ラベルを表示したり、背景地図を入れたりします。「都道府県における人口規模」の地図が出来上がります。

もちろん、ここで地図を細かく工夫したり、凡例やタ イトル、縮尺などの要素を追加したりすることも可能 です。詳しくは、ESRI『ArGIS for Desktop逆引きガイ ド』をご参考ください。

図19 都道府県における人口規模(平成22年国勢調査より作成)

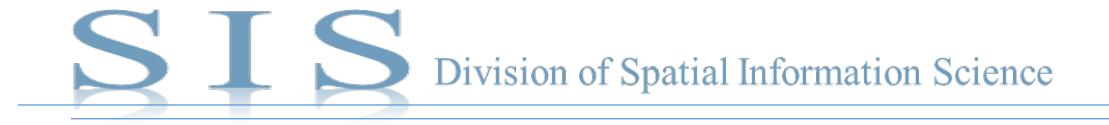

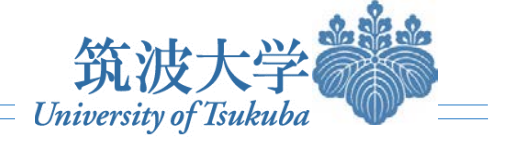

## 参考文献

- ArcMap とは: <u>https://desktop.arcgis.com/ja/arcmap/10.3/main/map/what-is-arcmap-.htm</u>
- Esriジャパン株式会社(2013):「経度緯度からポイントを作成したい」、『ArGIS for Desktop逆引きガイド』、166-167頁. esri Japan.
- ▶ GPSに記録したデータをパソコンに転送する:<u>http://www.opengis.co.jp/htm/basic/garmin\_gps.htm</u>
- Wikipedia: <u>https://www.wikipedia.org/</u>
- Working With Excel in ArcGIS: <u>http://www.esri.com/news/arcuser/0104/files/excel.pdf</u>
- 冷 緯度経度データからポイントを作成したい:<u>https://fieldnet.aa-ken.jp/category/books/gps/xy2pt.html</u>
- ▶ テーブル結合と空間的位置関係に基づく結合: <u>http://gis.ykurban.net/table</u>
- ▶ 政府統計の総合窓口「e-Stat」: <u>http://www.stat.go.jp/data/jinsui/9.htm</u>
- ▶ 都道府県庁所在地緯度・経度データ: <u>http://www.benricho.org/chimei/latlng\_data.html</u>